BC Nephrology Days

# PROMIS

## Acuity Assessment and Comorbidities

November 5, 2009 Amy E. Majeski

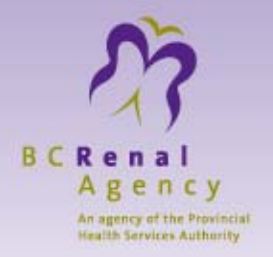

#### Acuity Assessment Where to Find It Main Menu: Monitoring Sub-Menu: Acuity Assessment Purpose

PROMIS users can record the results of the patient's acuity assessment here. Past and present assessment levels and specific details are recorded here, but can only be edited or updated by the original user who entered them.

| <u>T</u> reatment | Monitoring                                                                                                    | Maintenance                                                                                                    | Renal Care | 8 |
|-------------------|----------------------------------------------------------------------------------------------------|----------------------------------------------------------------------------------------------------|------------|---|
|                   | Dialysis Ac<br>Lab Result<br>Lab Result<br>Microbiolog<br>View Inputt<br>Comorbidit<br>Physical Ex<br>Medication<br>Complicati<br>Bx Patholog<br>Hospitaliza<br>Clinical Tria | Mannenance<br>cess<br>s<br>(OLD)<br>gy/Fluids<br>ed Labs<br>ties/Medical His<br>(amination<br>s<br>ons<br>gy<br>tion<br>als/Studies | story      |   |
|                   | Acuity Asse                                                                                                    | ssment                                                                                                    | utcon      | k |

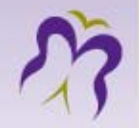

| itient:             | Se                 | ex: Age:           | PHN:             | Single Pa   | tent List                      |
|---------------------|--------------------|--------------------|------------------|-------------|--------------------------------|
| tient's Assessments | Assessment Details | Current Assessment |                  |             |                                |
| Assessment Date: Sr | rale Lised: Ass    | Total              | Acuity Estimated | # of<br>Ass | ltems ltemsin<br>essed: Scale: |
| <b>•</b>            | ±                  |                    |                  |             |                                |
| E                   | ±.                 |                    |                  |             |                                |
|                     | ±                  |                    |                  |             |                                |
|                     | 1 E                |                    |                  |             |                                |
|                     | E                  |                    |                  |             |                                |
|                     | E                  |                    |                  |             |                                |
|                     | E                  |                    |                  |             |                                |
|                     | E                  |                    |                  |             |                                |
|                     | E                  |                    |                  |             |                                |
| E                   | E                  |                    |                  |             |                                |
| ±                   | ±                  |                    |                  |             |                                |
| <b>±</b>            | t                  |                    |                  |             |                                |
| <b>±</b>            | ±                  |                    |                  |             |                                |
|                     | J                  |                    |                  |             |                                |

 To begin, go to Monitoring→Acuity Assessment and the form called Patient Acuity Assessment will open.

The Acuity Assessment form consists of 3 tabs:

- Patient's Assessments lists the history of acuity assessment, including dates, levels, and relevant notes.
- Assessment Details provides multiple screens, one for each parameter, with tickboxes and descriptions for easy reference.
- Current Assessment summarizes results of a previously entered assessment.

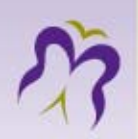

| ł | 1        |  |
|---|----------|--|
|   | <u>+</u> |  |

| atient:              |                    |                         |                         | Sele                            | ect Patent List     |
|----------------------|--------------------|-------------------------|-------------------------|---------------------------------|---------------------|
|                      | Se                 | x: Age:                 | PHN:                    | ! <b>±</b> 🖯 [ L <sup>sir</sup> | gle Pat.            |
| atient's Assessments | Assessment Details | Current Assessment      |                         |                                 |                     |
|                      |                    | Tota                    | al Acuity Estimated     |                                 | # of Items Items in |
| Assessment Date: So  | cale Used: Asse    | ssment Created by: Poin | ts: Level: Acuity Level | : Note:                         | Assessed: Scale:    |
| <u>±</u>             | <u> </u>           |                         |                         | <u>N</u>                        |                     |
| <u> </u>             | <u>±</u>           |                         |                         |                                 |                     |
|                      | ±                  |                         |                         |                                 |                     |
|                      | ±                  |                         |                         |                                 |                     |
| E E                  | ±                  |                         |                         |                                 |                     |
|                      | •                  |                         |                         | 8                               |                     |
| E                    | 1                  |                         |                         |                                 |                     |
| · · ·                | Ŧ                  |                         |                         |                                 |                     |
|                      | •                  |                         |                         |                                 |                     |
| T T                  |                    |                         |                         |                                 |                     |
|                      |                    |                         |                         |                                 |                     |
|                      |                    |                         |                         |                                 |                     |
|                      |                    |                         |                         |                                 |                     |
|                      |                    |                         |                         | N N                             |                     |
|                      |                    |                         |                         |                                 |                     |

Select a patient by clicking on the (black and underlined) drop-down arrow located at the end of the gray PHN field. If the patient selected has been previously assessed, his/her acuity information will appear onscreen. Otherwise, the screen will be blank to allow data entry.

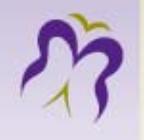

### Patient's Assessments Tab

| 1 | 🙀 Patient Acuity . | Ass | sessment- USE | R:       | Majeski, Amy 🔆  |           |         | -000   |               |       |      |              |          | ∷ ≝      |
|---|--------------------|-----|---------------|----------|-----------------|-----------|---------|--------|---------------|-------|------|--------------|----------|----------|
| Γ | Patient:           |     |               |          |                 |           |         |        |               | A     | Sele | ct Patent Li | ist      |          |
|   | CKD, ECHART P      | Т   |               |          | Sex: F          | Age: 45 y | /ears   |        | PHN:          | 🛨 🗧   | Sin  | gle Pat.     |          | -        |
|   | Patient's Assessr  | nen | ts Assessme   | nt D     | etails Current  | t Assessi | ment    |        |               |       |      |              |          | $\equiv$ |
|   |                    |     |               |          |                 |           | Total   | Acuity | Estimated     |       |      | # of Items   | Items in |          |
|   | Assessment Date    |     | Scale Used:   |          | Assessment Crea | ated by:  | Points: | _evel: | Acuity Level: | Note: |      | Assessed:    | Scale:   |          |
|   | 02-NOV-2009        | ŧ   | HDAS2005      | <b>±</b> | Majeski, Amy    |           | 0       |        |               |       | ] 😒  | 0            | 16       |          |
|   |                    | Ŧ   |               | Ŧ        |                 |           |         |        |               |       |      |              |          |          |
|   |                    | Ŧ   |               | Ŧ        |                 |           |         |        |               |       | 1    |              |          |          |
|   |                    | Ŧ   |               | Ŧ        |                 |           |         |        |               |       |      |              |          |          |
|   |                    | Ŧ   |               | Ŧ        |                 |           |         |        |               |       | 5    |              |          |          |

- Enter applicable information in the following fields:
- Assessment Date Enter the appropriate assessment date or click on the drop-down arrow to view the pop-up calendar.
- Scale Used Use the arrow keys on your keyboard or click on the drop-down arrow to select HDAS2005. Scale selection may be increased as the need arises.
- Assessed by This will automatically populate with your name (the person signed into PROMIS)
- Total Points Display field only. Value is extracted from the Assessment Details form.
- Acuity Level Display field only. Value is extracted from the Assessment Details form.
- Estimated Acuity Level Enter the appropriate value.
- Note Enter any comments relevant to the patient's acuity assessment.
- # of Items Assessed Display field only. Value is extracted from the Assessment Details form.
- Items In Scale Display field only. Value is extracted from the Assessment Details form.

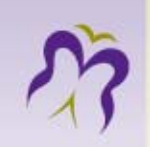

| Patient:      |                               |      |              |                      |   |               | Select Patent List             |  |
|---------------|-------------------------------|------|--------------|----------------------|---|---------------|--------------------------------|--|
| CKD, ECHAP    | RT PT                         | Sex: | F Age:       | 45 years PHN:        |   | <u>+</u>      | Single Pat.                    |  |
| atient's Asse | essments Assessment Detail    | s    | Current Ass  | essment              |   |               |                                |  |
| Hemodyn       | amics Activities of Daily Liv | /ing | Acce         | ss Treatment         |   | Nursing Inte  | ervention Psycho-Social E      |  |
| lypotension   | Not Present                   |      | Hypertension | Not Present          |   | Cardiac/Angin | Not Present                    |  |
| ypotension    | Medically controlled          | E F  | Hypertension | Medically controlled |   | Cardiac/Angin | History of Angina              |  |
| ypotension    | Occasional                    | E F  | Hypertension | Occasional           |   | Cardiac/Angin | Occasional                     |  |
| ypotension    | Weekly                        | E F  | Hypertension | Weekly               |   | Cardiac/Angin | New Onset of Chest Pain        |  |
| ypotension    | Each Run                      | E F  | Hypertension | Each Run             |   | Cardiac/Angin | Weekly                         |  |
| ypotension    | Resistant to Therapy          | E F  | Hypertension | Resistant to Therapy |   | Cardiac/Angin | Each Run                       |  |
| ypotension    | Unstable                      | □ F  | Hypertension | Unstable             |   | Cardiac/Angin | Unstable                       |  |
|               |                               |      |              |                      |   | Fluid Mgmt    | No Problems                    |  |
|               |                               |      |              |                      |   | Fluid Mgmt    | Occasional simple intervention |  |
|               |                               |      |              |                      |   | Fluid Mgmt    | Occasional complex interventio |  |
|               |                               |      |              |                      |   | Fluid Mgmt    | Weekly                         |  |
|               |                               |      |              |                      |   | Fluid Mgmt    | Each Run                       |  |
|               |                               |      |              |                      |   | Fluid Mgmt    | Unable to achieve goal weight  |  |
|               |                               |      |              |                      |   |               |                                |  |
|               | Show Description              |      |              | Show Description     |   |               | Show Description               |  |
|               |                               |      |              |                      |   |               |                                |  |
|               |                               |      |              |                      |   |               |                                |  |
|               |                               |      |              |                      | _ |               |                                |  |

#### **Assessment Details Tab**

There are various parameters used to determine a patient's acuity level. In PROMIS, these are divided into six (6) parameter columns with the following headings: Hemodynamics ADL Access Treatment Nursing Interventions Psycho-Social E

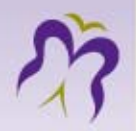

| Patient's Asse | essments    | Assessment Details         |  |  |  |  |  |
|----------------|-------------|----------------------------|--|--|--|--|--|
| Hemodyna       | amics       | Activities of Daily Living |  |  |  |  |  |
| Hypotension    | Not Preser  | t 🗌                        |  |  |  |  |  |
| Hypotension    | Medically o | controlled                 |  |  |  |  |  |
| Hypotension    | Occasiona   | Occasional                 |  |  |  |  |  |
| Hypotension    | Weekly      |                            |  |  |  |  |  |
| Hypotension    | Each Run    |                            |  |  |  |  |  |
| Hypotension    | Resistant t | o Therapy 📃                |  |  |  |  |  |
| Hypotension    | Unstable    |                            |  |  |  |  |  |
|                |             |                            |  |  |  |  |  |
|                |             |                            |  |  |  |  |  |
|                |             |                            |  |  |  |  |  |
|                |             |                            |  |  |  |  |  |
|                |             |                            |  |  |  |  |  |
|                |             |                            |  |  |  |  |  |
|                |             |                            |  |  |  |  |  |
|                | Show D      | escription                 |  |  |  |  |  |

Click on each parameter heading to view its comprehensive list of values. [For example: the *Hypotension* parameter contains the following values – *Not Present, Medically Controlled, Occasional, Weekly, Each Run, Resistant To Therapy*, and *Unstable*.]

Note that each parameter value has a corresponding tickbox. Click on all the parameter values that apply to the renal patient being assessed.

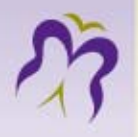

| 👙 PROMIS                                             | S - 4.2.                                                     | 58 - 920                                                                                | 80.2 - User:AMA.           | JESKI   | Database: TEST                                                                                                    |                                                                                                    |                                                                                                    |                                                                                                    |                                                                                                    |                                                                         |
|------------------------------------------------------|--------------------------------------------------------------|-----------------------------------------------------------------------------------------|----------------------------|---------|----------------------------------------------------------------------------------------------------|----------------------------------------------------------------------------------------------------|----------------------------------------------------------------------------------------------------|----------------------------------------------------------------------------------------------------|----------------------------------------------------------------------------------------------------|-------------------------------------------------------------------------|
| <u>Eile P</u> atie                                   | ents <u>T</u> rea                                            | atment M                                                                                | onitoring <u>M</u> ainten  | ance    | <u>R</u> enal Care <u>S</u> ch                                                                                                    | eduling R                                                                                                    | eports <u>H</u> elp                                                                                                    |                                                                                                    |                                                                                                    |                                                                         |
| ۹. ۲                                                 |                                                              |                                                                                         | 🗎 😒 🔓                      |         | ? 🚯                                                                                                    |                                                                                                    |                                                                                                    | к «                                                                                                    | < > >>                                                                                                    | >                                                                       |
| 🔲 🔯 Pa                                               | atient Acu                                                   | iity Assess                                                                             | sment - USER: Maj          | eski, A | my Colorador                                                                                                    |                                                                                                    |                                                                                                    |                                                                                                    |                                                                                                    | <b>-</b>                                                                |
| СК                                                   | (D, ECHAR                                                    | T PT                                                                                    |                            | Sex: F  | Age: 45 year                                                                                                    | 8                                                                                                    | PHN:                                                                                                    | • • •                                                                                                    | Single Pat.                                                                                                    | st<br>Ţ                                                                 |
| Patie                                                | ent's Asse                                                   | ssments                                                                                 | Assessment Detail          | s ( C   | Current Assessmen                                                                                                    | t                                                                                                    |                                                                                                    |                                                                                                    |                                                                                                    |                                                                         |
|                                                      | Hemodyna                                                     | amics                                                                                   | Activities of Daily Liv    | ing]    | Access                                                                                                    | Т                                                                                                    | reatment                                                                                                    | Nursing Intervention                                                                                                    | Psycho-                                                                                                    | -Social E                                                               |
| Hype<br>Hype<br>Hype<br>Hype<br>Hype<br>Hype<br>Hype | otension<br>ootension<br>ootension<br>ootension<br>ootension | Not Preser<br>Medically o<br>Occasiona<br>Weekly<br>Each Run<br>Resistant t<br>Unstable | nt controlled al           |         | lood pressure norm<br>lood pressure mana<br>esponds to standar<br>nce a week patient<br>ifficulty completing<br>nable to conclue mo<br>emodynamically un: | al according<br>aged with any<br>d intervention<br>has the abov<br>run due to hy<br>ost runs due t<br>stable patient | to individual pa<br>y or all of the f<br>ns, e.g. lower<br>ve symptoms.<br>potension. Re<br>to hypotensior<br>requires conti | atient target, remains stabl<br>ollowing: sodium profiling,<br>JFR, I.V.N/Saline, trendele<br>Due to increased frequen<br>quires urgent medical revi<br>. Physician is either awar<br>nuous monitoring at a criti | e throughout ru<br>fluid profiling, a<br>mberg, goal we<br>icy of problems<br>iew.<br>re of ongoing pr<br>cal care level. | n.<br>and dialysate<br>ight adjustmi<br>, physician is<br>roblem or clo |
| Нурс                                                 | otension                                                     | Any sympt                                                                               | tomatic fall in blood pre  | essure  | during dialysis run,                                                                                                    | or an asympt                                                                                                    | tomatic fall req                                                                                                    | uiring further assessment                                                                                                    | and interventio                                                                                                    | n                                                                       |
|                                                      |                                                              | (symptoma                                                                               | atic fall: light headed, s | weatin  | q, nausea, rinqinq ii                                                                                                    | h the ears, lo                                                                                                    | ss of voice, ya                                                                                                    | wning, cramping)                                                                                                    |                                                                                                    |                                                                         |
|                                                      |                                                              |                                                                                         |                            |         |                                                                                                    |                                                                                                    |                                                                                                    |                                                                                                    | Save                                                                                                    | Exit                                                                    |

If uncertain whether the parameter or the values apply to the patient, click on the Show Description radio button. The description (or definition) of both the parameter and its values will appear onscreen for easy reference. (Note: If space constraints prevent you from seeing the entire description, click on the Edit Item toolbar icon.

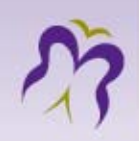

### **Current Assessment Tab**

| 🙀 Patient Acuity Assessment - | USER: Majeski, Amy 😳             |                 |                      |                     |                       | 21 <b>- 1</b> |
|-------------------------------|----------------------------------|-----------------|----------------------|---------------------|-----------------------|---------------|
| Patient:                      |                                  |                 |                      | Selec               | t Patent List         |               |
| ACCESS, PATIENT               | Sex: F Age                       | ≋ 109 years     | PHN: 9999 999 998    | 3 🛨 🍯 🛛 Worl        | k List                | -             |
|                               |                                  | . ]             |                      |                     |                       |               |
| Patient's Assessments Asses   | ssment Details Current As        | ssessment       |                      |                     |                       |               |
| Assessment Date: Scale:       | Done by:                         |                 | ouitu Louol: 🔽 Estin | Note:               |                       | <b>1</b>      |
| TS-0CT-2009 € HDAS2005        | <ul> <li>Qualiy, Sean</li> </ul> | 21] *           | cuity Level. 4 Louin | test                |                       | <u>&gt;</u>   |
| Hemodynamics Activitie        | es of Daily Living Acc           | ess j           | ireatment N          | ursing Intervention | Psycho-Social E       |               |
| Hypotension: Weekly ADL: Mir  | nor Assistance 🛛 Access Typ      | be: Medicat     | ions: Vita           | I Signs: Q 30       | Psycho-Social E: Mine | or            |
|                               | Permanent (                      | Catheter Modera | tely Complex minu    | utes                |                       |               |
| Hypertension:                 | Complication                     | Drecoin         | ae: Infe             | ction Cotr: Routine |                       |               |
| Occasional                    | Occasional                       | Ninor/S         | mple dressing pred   | cautions only       |                       |               |
| Cardiac/Angina:               |                                  |                 | intro moscing prov   |                     |                       |               |
| History of Angina             | PRU: 70 or h                     | higher Respira  | tory Tx: Weekly IS C | are Needs: 60 - 90  |                       |               |
|                               |                                  |                 | minu                 | utes                |                       |               |
| Fluid Mgmt: Occasional        |                                  | Special         | zed Tx: Very         |                     |                       |               |
| complex intervention          |                                  | Comple          | ۲.<br>۲              |                     |                       |               |
|                               |                                  |                 |                      |                     |                       |               |
|                               |                                  |                 |                      |                     | _                     |               |
| Note: 😒 Points: 3 Note:       | 🖄 Points: 3 Note: 划              | Points: 3 Note: | 😒 Points: 5 Note     | e: 😒 🛛 Points: 5 (  | Note: 🖄 🛛 Points:     | 2             |
| hemodynamics etc.             |                                  |                 |                      |                     |                       |               |
|                               |                                  |                 |                      |                     |                       |               |
|                               |                                  |                 |                      |                     |                       | $\mathbb{D}$  |
| Delete Assessment             |                                  |                 |                      |                     | Save Exit             | t ]           |

This form is automatically populated with the information you entered in the two other tabs, *Patient's Assessment* and *Assessment Details*.

Information available on this Form includes, among other things: the assessment summary, points per column and its sum total, and estimated acuity level. The score, associated with the highest selected value for each parameter, is displayed under the column representing the parameter.

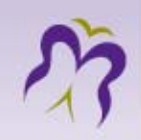

At this point, you may add your clinical observations to complement the pre-defined values you selected. Click on the Note button to open the text box.

| Note: 📓   | Points: 3 No | ite: 😒 | Points: 3 Note: | 🕅 Poi | ints: 3 Note: | 🖄 Points: 5 N | lote: 📡 | Points: 5 Note: | Points: | 2 |
|-----------|--------------|--------|-----------------|-------|---------------|---------------|---------|-----------------|---------|---|
| hemodynam | ics etc.     |        |                 |       |               |               |         |                 |         |   |
| •         |              |        |                 |       |               | ******        |         |                 |         |   |

Any other comments related to the acuity assessment or overall patient status may be entered in the Note box located at the top right-hand corner of the window. See image below:

| Age:               | PHN:          | E Select P Single P | atent List |
|--------------------|---------------|---------------------|------------|
| Current Assessment | 1             |                     |            |
|                    | Total :       | Note:               |            |
|                    | Acuity Level: | Estimated AL:       | )          |
|                    |               |                     |            |
|                    |               |                     |            |

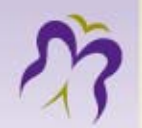

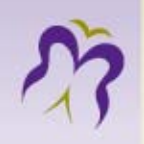

# Comorbidities

Purpose / Where to Find It

- The Patient Comorbidities/Medical History form is used for assessing patient comorbidities and related events.
- To open the form, select Monitoring in the main PROMIS menu and Comorbidities/Medical History in the submenu.

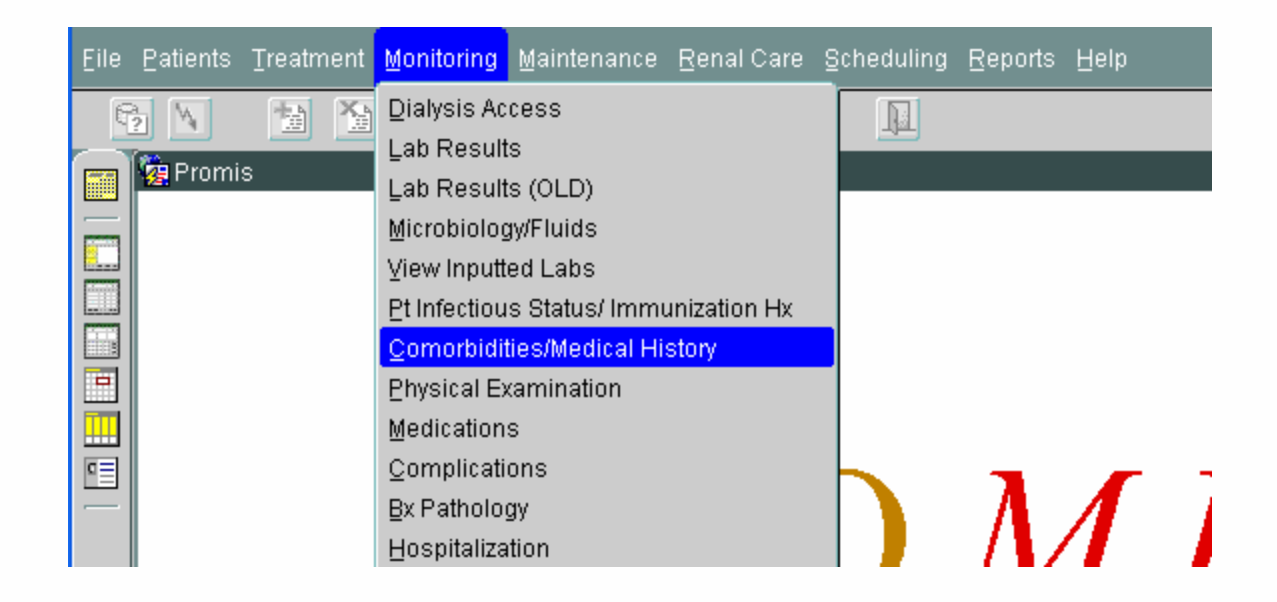

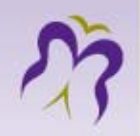

#### Form Overview

The Patient Comorbidities form consists of three separate tabs (pages) which you view by clicking the following menu tabs that appear along the top of the form:

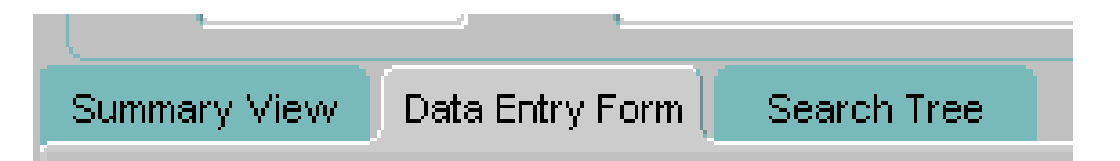

The tab that is displayed in gray is the one that you are currently viewing.

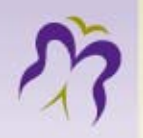

#### Summary View tab

When you access the Comorbidities form, the Summary View tab appears first.

| omorbialitesimed<br>tient<br>IN: <mark>9999 999 998</mark> | Ical History Sciences      |             | DOB:       | 01-JAN-1900 Age: 109 yr Si     | ex: F                                                                     |
|------------------------------------------------------------|----------------------------|-------------|------------|--------------------------------|---------------------------------------------------------------------------|
| nmary View 🛛 Data                                          | a Entry Form Search Tree   |             |            |                                |                                                                           |
| Default Order                                              | Comorbidity (alphabetical) | Assessed on | Onset Date | Details / Event History:       | Show Active Issues on top                                                 |
| Myocardial Infarcti                                        | on (MI)                    | 14-DEC-2006 |            | 14/dec/2006, MI location: Ante | erior;                                                                    |
| Congestive Heart F                                         | Failure (CHF)              | 14-DEC-2006 |            | CHF diagnosis: 14/dec/2006, C  | CHF etiology: Ischemic;                                                   |
| Peripheral Vascula                                         | ar Disease (PVD)           | 14-DEC-2006 |            |                                |                                                                           |
| Valvular Heart Dis                                         | ease                       | 25-FEB-2009 |            | 25/feb/2009 seen in ER at SPH  | H bc of concerns with whatever;                                           |
| Dysrhythmias                                               |                            | 26-OCT-2009 |            |                                |                                                                           |
| Coronary Angiogra                                          | aphy (SCA)                 | 26-OCT-2009 |            |                                |                                                                           |
| Coronary Revascu                                           | larization (PCI or CABG)   | 26-OCT-2009 |            |                                |                                                                           |
| Cardiac Devices                                            |                            | 26-OCT-2009 |            |                                |                                                                           |
| Left Ventricular Hy                                        | /pertrophy (LVH)           | 26-OCT-2009 |            |                                |                                                                           |
| Cardiomyopathy                                             |                            | 26-OCT-2009 |            | 14/dec/2006, E;                |                                                                           |
| Endocarditis                                               |                            | 26-OCT-2009 |            |                                |                                                                           |
| Myocarditis                                                |                            | 26-OCT-2009 |            |                                |                                                                           |
| Pulmonary Hyperte                                          | ension                     | 26-OCT-2009 |            |                                |                                                                           |
| Cardiac Arrest                                             |                            | 26-OCT-2009 |            |                                |                                                                           |
| Other Cardiovascu                                          | ılar Diseases              | 26-OCT-2009 |            |                                |                                                                           |
| Cerebrovascular A                                          | Accident (CVA)             | 26-OCT-2009 |            |                                |                                                                           |
| Transient Ischemic                                         | : Attacks (TIA)            | 26-OCT-2009 |            |                                |                                                                           |
| Seizures                                                   |                            | 26-OCT-2009 |            |                                |                                                                           |
| Carpal Tunnel                                              |                            | 26-OCT-2009 |            |                                |                                                                           |
| Sleep Dysfunction                                          |                            | 26-OCT-2009 |            |                                |                                                                           |
| Primary Renal Dise                                         | ase                        | 25-FEB-2009 |            | Diagnosis date: 25/feb/2009, P | Primary Renal Disease Type: Post Strep Glomerulonephritis; Diagnosis date |
| Renal Related Surg                                         | jeries                     | 26-OCT-2009 |            | Urostomy: 26/oct/2009 TEST;    |                                                                           |
| Hypertension                                               |                            | 20-JUL-2009 |            | 20/jul/2009 nnnnn; 17/jul/2009 | 9 mmmmm;                                                                  |

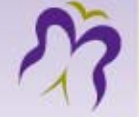

| Summary View Data Entry Form Search Tree |                                          |                 |             |             |                                                                              |                           |  |  |  |  |  |
|------------------------------------------|------------------------------------------|-----------------|-------------|-------------|------------------------------------------------------------------------------|---------------------------|--|--|--|--|--|
|                                          | Default Order Comorbidity (alphabetical) |                 | Assessed on | Onset Date  | Details / Event History:                                                     | Show Active Issues on top |  |  |  |  |  |
|                                          | Angina                                   |                 | 10-SEP-2006 |             | 01/sep/2006,**??**;                                                          |                           |  |  |  |  |  |
|                                          | Myocardial Infarc                        | tion (MI)       | 25-MAR-2009 | 18-MAR-2009 | 19/mar/2009, MI location: Anterolateral; 18/mar/2009, MI location: Anterior; |                           |  |  |  |  |  |
|                                          | Congestive Heart F                       | ailure (CHF)    | 21-MAY-2009 | 01-APR-2009 |                                                                              |                           |  |  |  |  |  |
|                                          | Peripheral Vascular                      | r Disease (PVD) | 10-SEP-2006 |             |                                                                              |                           |  |  |  |  |  |
|                                          | Coronary Revascularization (PCI or CABG) |                 | 10-SEP-2006 |             |                                                                              |                           |  |  |  |  |  |
|                                          | Cerebrovascular A                        | ccident (CVA)   | 10-SEP-2006 |             |                                                                              |                           |  |  |  |  |  |
|                                          | Transient Ischemic Attacks (TIA)         |                 | 03-NOV-2009 |             | 03/nov/2009 getting worse;                                                   |                           |  |  |  |  |  |
|                                          | Seizures                                 |                 | 01-JUN-2009 | 01-JUN-2009 | pt not feeling well;                                                         |                           |  |  |  |  |  |

- This Summary View tab displays the most current comorbidity status of the selected patient.
- The comorbidities that are highlighted in green are the ones that have been marked as "Active Issues" on the Data Entry Form tab.
- By ticking the box in the upper right hand corner you can view the Summary View tab with the "Active Issues" at the top of the list.

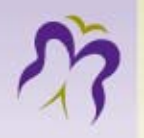

• The summary list of comorbidities can be viewed in one of four orders: (1) default order, (2) alphabetical order, (3) according to the date the patient was assessed, or (4) according to the date of onset of the comorbidity. You can switch between these four views by clicking on one of the following buttons:

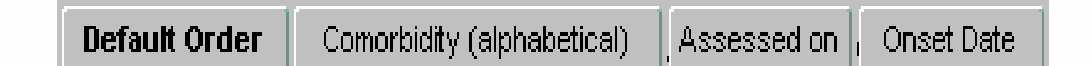

- The button displayed in bold is the view that you are currently seeing.
- The Default Order button lists the patient's comorbidities as you would see them listed on the Data Entry Form tab.
- The Comorbidity (alphabetical) button lists the comorbidities alphabetically.
- The Assessed on button lists them according to the date that the patient was assessed, with the most current assessment at the top.
- The Onset Date button lists the comorbidities according to their date of onset, with the most current date at the top.

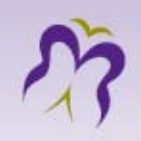

#### Data Entry Form tab

# The Data Entry Form is used to update and make changes to the selected patient's comorbidity status.

| Summary View Data Entry Form Search Tree                                                                          |                             |                                                  |                                          |                                                |                                          |                                           |                          |  |  |
|----------------------------------------------------------------------------------------------------|-----------------------------|--------------------------------------------------|------------------------------------------|------------------------------------------------|------------------------------------------|-------------------------------------------|--------------------------|--|--|
| Cardiovascular<br>Diseases (CVD) Cerebral Vasc, Renal,<br>Neurologic Hypertens                                    | Endocrine, F<br>Metabolic E | Respiratory Musculos<br>Dis., Malignacy Diseases | keletal<br>Tissue/Vasculiti              | G.I., Pregnancy                                | Lifestyle Risk<br>Factors                | Mental<br>Health/Functioni                | Other Medical<br>History |  |  |
|                                                                                                    |                             |                                                  | Active                                   |                                                |                                          |                                           | $\mathbf{D}$             |  |  |
| Comorbidity (default order) Y                                                                                     | N U Assessed on:            | Onset Date:                                      | Issue ?                                  | Events/De                                      | tails:                                   |                                           |                          |  |  |
| Angina 💿 .                                                                                                    | 0 0 10-SEP-2006             | • 📃 •                                            | 01/sep/2006,                             | . **??***;                                     |                                          |                                           | Edit                     |  |  |
| Myocardial Infarction (MI)                                                                                        | O 0.25-MAR-2009             | 18-MAR-2009 ±                                    | 19/mar/2009, MI                          | location: Anterolat                            | eral; 18/mar/200                         | 09, MI location: Ant                      | erior; 🗧 Edit            |  |  |
| Coronary Artery Disease                                                                                           | • •                         | ± 📃 ±                                            | Details/Events: ?                        | ?, Specify: ?;                                 |                                          |                                           | Edit                     |  |  |
| Congestive Heart Failure (CHF)                                                                                    | O 21-MAY-2009               | • 01-APR-2009 •                                  | CHF diagnosis: ?                         | ?, CHF etiology: ?; C                          | CHF hospitalizatio                       | on date: ?, Specify:                      | :?; Edit                 |  |  |
| Peripheral Vascular Disease (PVD)                                                                                 | 0 0 10-SEP-2006             | • 📃 •                                            | Claudication: ?; P<br>Location: ?;       | Peripheral Artery A                            | ngioplasty: ?; Ar                        | nputation: ?, Ampu                        | tation Edit              |  |  |
| Valvular Heart Disease                                                                                            | • • • 10-SEP-2006           | • <b>•</b>                                       | Valve replaceme                          | ent date: ?; Details/E                         | Events: ?, Specif                        | fy: ?;                                    | Edit                     |  |  |
| Dysrhythmias O.                                                                                                   | • • • 10-SEP-2006           | ± 📃 ±                                            | Atrial Fibrillation:<br>Ventricular Tach | ?; Atrial Flutter: ?; :<br>vcardia: ?; Ventric | Supraventricular<br>ular Fibrillation: ? | r Tachycardia: ?;<br>?; Bradyarrythmia: ' | ?; Heart                 |  |  |
| Coronary Angiography (SCA)                                                                                        | • •                         | •   •                                            | SCA date: ?;                             |                                                |                                          |                                           | Edit                     |  |  |
| Coronary Revascularization (PCI or CABG)                                                                          | 0 0.10-SEP-2006             | ± 📃 ±                                            | Percutaneous Co<br>Surgery (CABG)        | oronary Intervention<br>) date: ?;             | n (PCI) date: ?; C                       | Coronary Artery By                        | pass 🗧 Edit              |  |  |
| Cardiac Devices                                                                                                   | • •                         | ± 📃 ±                                            | Pacemaker date:                          | : ?; ICD date: ?; LV/                          | AD date: ?;                              |                                           | Edit                     |  |  |
| Left Ventricular Hypertrophy (LVH) O.                                                                             | • • <u>10-SEP-2006</u> :    |                                                  | Details/Events: ?                        | ?, Specify: ?;                                 |                                          |                                           | Edit                     |  |  |
| Create New Assessment <sup>®</sup> .<br>Correct Current Assessment <sup>®</sup> .<br>Edit/View Assessment History |                             |                                                  |                                          |                                                |                                          |                                           |                          |  |  |
|                                                                                                    |                             | Print R                                          | eport                                    | View Old F                                     | orm                                      | Save                                      | Exit                     |  |  |

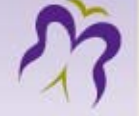

#### **Comorbidities and Disease Categories**

As shown above, categories of possible diseases are listed across the top of the form. Click on an applicable category and then select the particular disease under the Comorbidity heading along the left of the form. Here is a closer look at the disease categories:

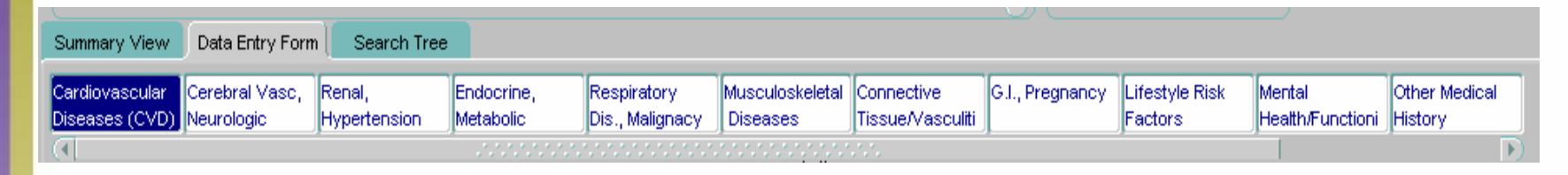

To view all the comorbidities that belong to a certain category, you may have to scroll down using the vertical scroll bar on the left. To switch between different categories, click on each one.

For comorbidities that are not explicitly listed under any of the available categories, select the Other Diseases category located to the far right of the others. (A patient must be selected before this category will appear.)

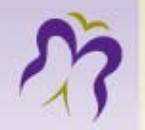

The data elements of each comorbidity record are the following. Headings in blue font indicate required content.

- a) Under the Present? heading, choose from Y/N/U to indicate whether the patient has the comorbidity or not (Yes, No, Unknown).
- b) Assessed on is where you enter the assessment date.
- c) Onset Date
- d) Active Issue? A checked box indicates that the comorbidity is currently an active issue verses inactive.
- e) Events/Details Here you can only view a summary of events or details. To update either, select the Edit button and the Comorbidity Events pop-up window will appear.

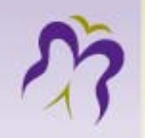

- The Assessed on date is the day when the patient was seen by the health professional and the assessment was done.
- The Onset date is the day the comorbidity first occurred in the patient, therefore it has to be lesser than or equal to the assessment date.
- The Events/Details field allows for additional information. For example, if a patient named CKD, ECHART PT was assessed on 02-OCT-2009 and stated that he had diabetes type 2 since February 2007; the entry would be as follows:

| 🙀 Comorbiditie                           |                |              |        |            |             |              |              |                           |                 |                |                  |          |            |
|------------------------------------------|----------------|--------------|--------|------------|-------------|--------------|--------------|---------------------------|-----------------|----------------|------------------|----------|------------|
| Patient                                  |                |              |        |            |             |              |              |                           | Selecti         | on Mode —      |                  |          |            |
| PHN:                                     | Name: CK       | D, ECHART PT |        |            | 🛨 DO        | B: 24-FEB    | -1964 Age    | : <mark>45 yr</mark> Sex: | E Single        | Pat.           | *                |          |            |
| Summary View Data Entry Form Search Tree |                |              |        |            |             |              |              |                           |                 |                |                  |          |            |
| Cardiovascular                           | Cerebral Vasc, | Renal,       | Endocr | ine, R     | espiratory  | / Muse       | culoskeletal | Connective                | G.I., Pregnancy | Lifestyle Risł | k Mental         | Other Me | dical      |
| Diseases (CVD)                           | Neurologic     | Hypertension | Metabo | olic D     | is., Malign | acy Dise     | eases        | Tissue/Vasculit           | i               | Factors        | Health/Functioni | History  |            |
| (•                                       |                | Present?     |        |            |             |              | Active       |                           |                 |                |                  |          |            |
| Comorbidity (                            | default order) | Y N U        | j Ass  | sessed on: | Ons         | et Date:     | Issue ?      |                           | Events/D        | etails:        |                  |          |            |
| 🛆 Diabetes                               |                |              | 02-0   | CT-2009    | 01-F        | EB-2007      | •            | Diabetes: ?, Di           | abetes Type: ?; |                |                  |          | Edit       |
| Metabolic Sv                             | ndrome         |              |        |            |             |              |              | Details/Events:           | 2 Shecify: 2    |                |                  |          | Fdit       |
| 🐙 Comort                                 | oidityEvents 🔆 |              |        |            |             | •••••••      |              |                           |                 |                |                  | <u> </u> |            |
| Edit/Vie                                 | w Comorbidity  | y Events     |        |            |             |              |              |                           |                 |                |                  |          | Edit       |
|                                          | Event          |              |        | Event Date |             | Event Detail |              | Event                     | Detail Value    | Note           |                  |          | 3          |
|                                          |                | Diabetes     | s: 🛨   | 01-FEB-200 | 7 🛨         |              | Diabe        | tes Type: Type            | 2               | _ <u>±</u>     |                  | N        | Edit       |
|                                          |                |              | t      |            | t           |              |              |                           |                 |                |                  |          | <b>i</b> — |
|                                          |                |              |        |            | ±           |              |              |                           |                 |                |                  |          | Edit       |
|                                          |                |              | Ŧ      |            | 1           |              |              |                           |                 |                |                  |          | ă          |
|                                          |                |              | 1      |            |             |              |              |                           |                 |                |                  |          | Edit       |
|                                          |                |              |        |            |             |              |              |                           |                 |                |                  |          | Edit       |
|                                          |                |              |        |            |             |              |              |                           |                 | 58             | Ехл              |          |            |

- Viewing Assessment History
- Creating a New Assessment
- Correcting Existing Assessment
- Deleting Existing Assessment
  - Only current assessment will be deleted

50

- Changing Assessment History
  - view / correct / delete / insert

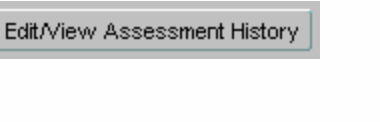

Create New Assessment® Correct Current Assessment©

> Create New Assessment Correct Current Assessment

> > Delete Current Assessment

Edit/View Assessment History

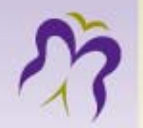

### Events / Details

Edit

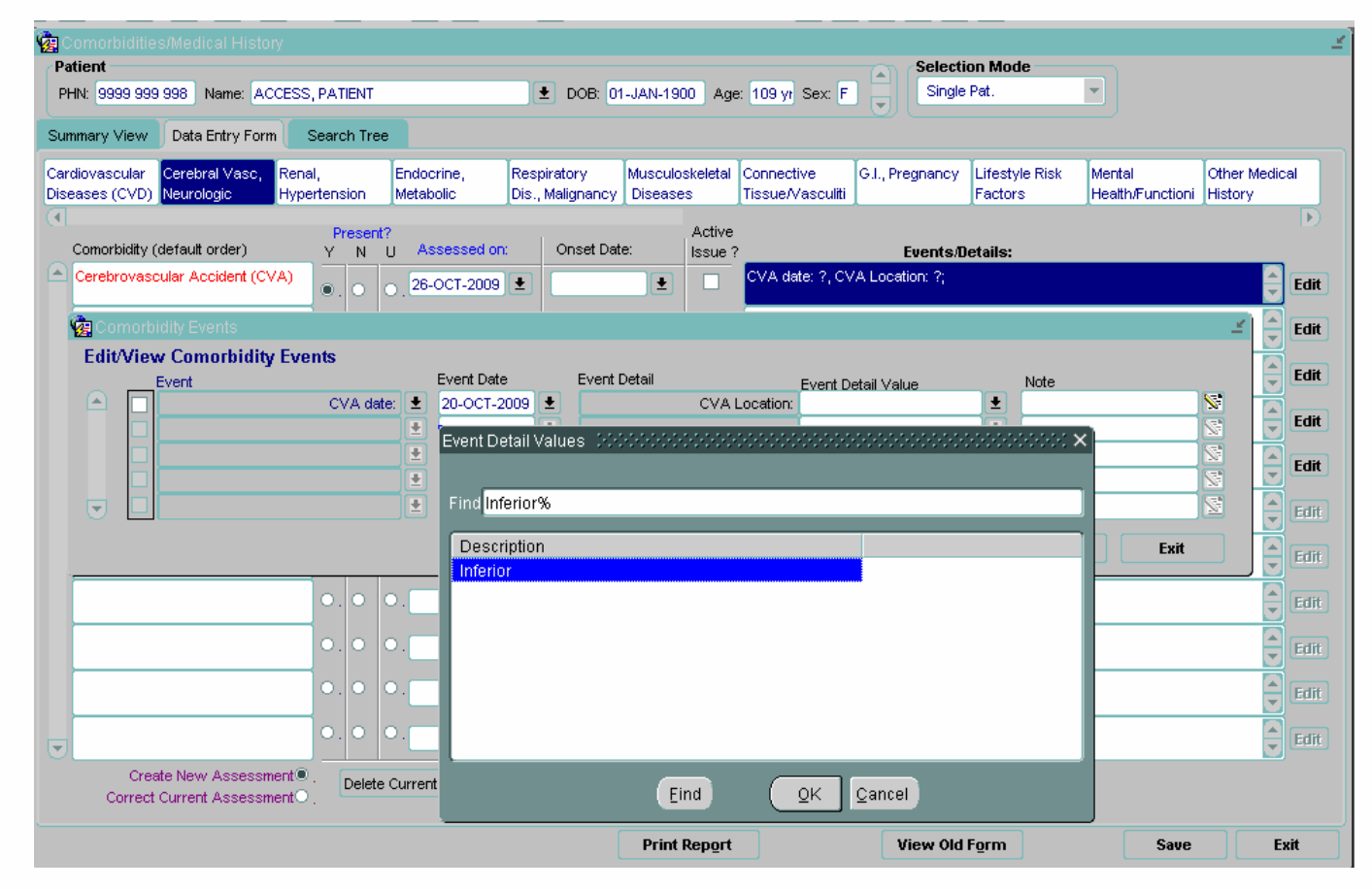

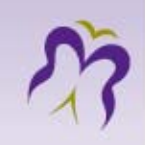

## Search Tree

| Comorbidit<br>Patient<br>PHN: 9999 9<br>Summary Viev | ties/Medical History (COOCOOCOOCOOCOOCOOCOOCOOCOOCOOCOOCOOCOO                                                                                                    | DOB: 01-JAN-1900 Age: 109 yt Sex: F | Selection Mode<br>Single Pat. | 0000000000000000000000 |
|------------------------------------------------------|----------------------------------------------------------------------------------------------------|-------------------------------------|-------------------------------|------------------------|
|                                                      | Comorbidities: top category         Cardiovascular Diseases (CVD)         Cerebral Vasc         Endocrine         Neurologic         Renal         Hypertension         Malignancy         Malignancy         Connective Tissue/Vasculitis Diseases         G.1.         Pregnancy         Enderthere the earth-Functioning         Connective Tissue/Vasculitis Diseases         Connective Tissue/Vasculitis Diseases         Connective Tisease         Conn | ump to Entry Screen                 |                               |                        |
|                                                      |                                                                                                    | Print Report                        | View Old Form                 | Save Exit              |

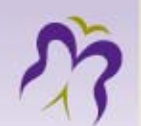

### Using Search tree

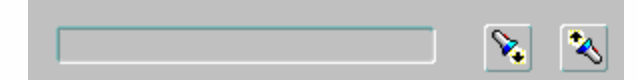

Jump to Entry Screen

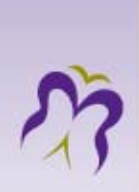

### Thank you

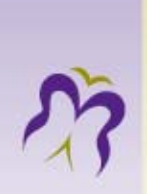